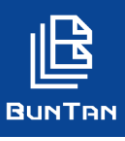

# アカウント情報を確認する

## 1 「アカウント名」から「システム設定」をクリックし、「ユーザー情報マスタ」を開く

|                                                                                                    | 様 ✔ ?            |
|----------------------------------------------------------------------------------------------------|------------------|
| ● 文書管理   インフォメーシ     社内にある文書をBUNTANに登録し、倉庫へ預けたり、取り寄せたり、廃棄することができます。   New 【お知らせ】S R I     New 【お知らせ】S R I   カスタマーサポート1     00002   00002 | ·<br>一<br>0<br>1 |
| 目的から選ぶ 台帳を見る 前回ログイン 2020/1   お知らせ(通知) アカウンド情報                                                                                            | 1/24 15:55       |
|                                                                                                    |                  |
|                                                                                                    |                  |
|                                                                                                    |                  |
| 社内で文書を管理する 外部倉庫で文書を管理する 台帳から探す 期限回答する 履歴を見る 請求書を見る                                                                                       | システム設定           |
| アクセスログ                                                                                                    | $\heartsuit$     |
| 電子FH使用量状況                                                                                                    | $\heartsuit$     |
| ユーザー情報マスタ                                                                                                    | $\heartsuit$     |

※「目的から選ぶ」から「システム設定」をクリックした場合でも同じ画面に移動します。

#### 2 「詳細検索」にて修正したいユーザーを検索

| ユーザー情報マス   | スタ           |                              |                 |                                               |                               |              |
|------------|--------------|------------------------------|-----------------|-----------------------------------------------|-------------------------------|--------------|
| 0.171016.4 | ユーザー情報マスタ 検索 |                              |                 |                                               |                               |              |
| C 114096X  |              | 検索 クリア 閉じる                   |                 | 下出力EXCEL出力                                    | EXCEL出力(植界設定含む)               | Q.変更態態       |
|            | 所属部          | 選択してください。                    | *               |                                               |                               |              |
|            | 所属課          | 「選択してください。                   | *               |                                               |                               |              |
|            | 使用部          | 選択してください。                    | *               |                                               |                               |              |
|            | 使用課          | ( 選択してください。                  | *               |                                               |                               |              |
|            | ユーザー名        | 文字列20文字以内                    |                 |                                               |                               |              |
|            | ユーザーID       | 文字列100文字以内                   |                 |                                               |                               |              |
| *          | e-mail       | 文字列100文字以内                   |                 |                                               |                               |              |
|            | 登録日          | 開始<br><br>終了                 | *               |                                               |                               |              |
|            | 更新日          | <br>                         | 所属<br>「情報<br>ない | 部やユーザー名、<br>で検索が可能です<br>権限などの設定に<br>場合がございます。 | 登録のメールアドレ決<br>す。<br>より、検索結果に表 | スなどの<br>記示され |
|            | 最終ログイン日      | 終了<br>● 昇順 〇 降順<br>● 昇順 〇 降順 | *<br>*          |                                               |                               |              |
|            |              | 検索     クリア     閉じる           | ×               |                                               |                               |              |

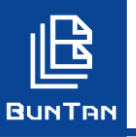

## アカウント情報を確認する

3 確認をしたいユーザーの「詳細」をクリック

| ユーザー情報マスタ   |          |        |           |                    |                 |      |        |
|-------------|----------|--------|-----------|--------------------|-----------------|------|--------|
| Q ITHER T   | 01-5-880 | ±3>#−5 | SSMORD-Fa | カ EXCEL品力          | EXCEL出力(相関設定部位) | 9,23 | enst ( |
| _           |          |        |           |                    | ● 仟款            | 5/17 | 1      |
| C 加速 文旦 たろう |          |        | -12       | 2023/05/21 2023/02 | /20             |      |        |

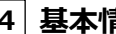

#### 4 基本情報について

ここでは基本情報(ユーザー名、ユーザーID等)を確認することができます。 利用メニュー、権限を確認したい場合は「権限設定」をクリックします。

| ユーザー情報マスタ    | 7 (H114-01-02)      |
|--------------|---------------------|
| 0 M IX       | (2) 梅奈設定 (2) 修正 へ戻る |
| <b>KR</b> \$ | 彩旗郎                 |
| 所說課          |                     |
| ユーザー名        | 文旦 たろう              |
| E-Mail       |                     |
| 務期           | 一般                  |
| ユーザーID       |                     |
| パスワード        |                     |
| パスワード有効感嘆    | 2023/05/21          |
| 09/2         | 道常                  |
| Rank         |                     |
| PDFマスタバスワード  |                     |
| POFÉRIM      | 許可する                |
| POFM出        | 許可する                |
| PDF变更        | 許可する                |
| 内外趋断号        |                     |
| 管理現程マスタ管理    | しない                 |
| 物品マスタ管理      | Ligo                |

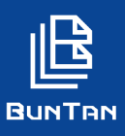

### 5 権限設定について

ここでは利用可能メニュー、利用権限等の設定状況を確認することができます。

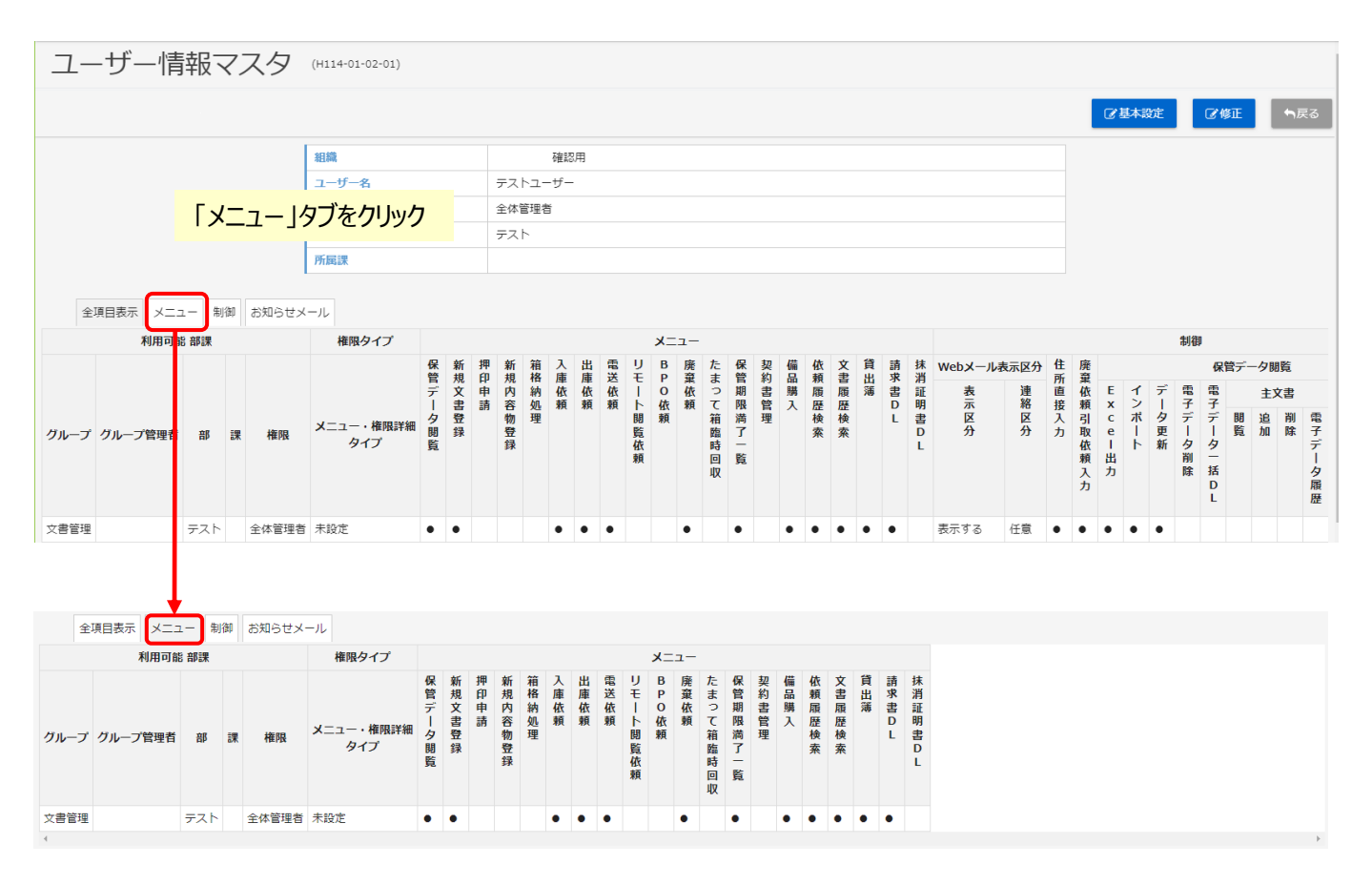

※「タブ」について

各々の「タブ」をクリックすることで、設定項目の確認がしやすくなります。 ご利用のサービスや、各種設定により、表示されるタブが異なる場合がございます。

| 全項目表示 | メニュー | 制御 | お知らせメール |
|-------|------|----|---------|
|-------|------|----|---------|